# **Grant Query Forms**

This document explains how to use the various grant query forms to view grant information.

## **Objectives**

After completing this session, you will be able to:

- Query grant organization information using FRIORGH
- Query Grant code setup information using FRAGRNT (PI, agency, grant status)
- View grant inception-to-date budget status of a grant fund using FRIGITD
- View grant transaction detail using FRIGTRD
- Query fiscal year-to-date transactions on a grant
- Generate grant inception-to-date report using FRRGITD

# Introduction to Grant Information

The Research Accounting module enables you to track grants from the time you submit a proposal to a funding agency through the award and disbursement process. This module also enables you to perform reporting functions after you receive a grant award.

# Grant Organization Inquiry (FRIORGH)

1. For the most direct access: From the main page in the Search Box type **FRIORGH** and press **Enter**.

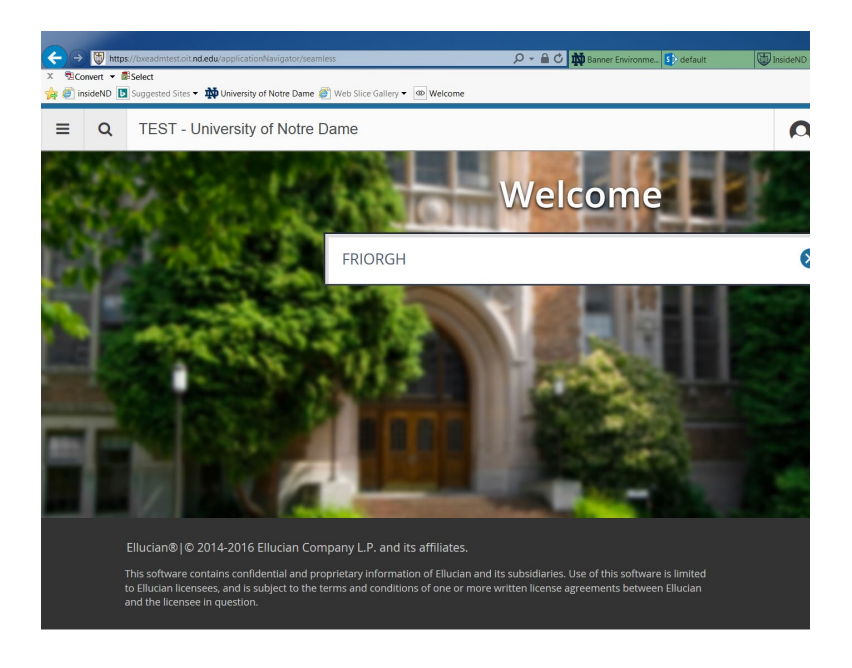

2. Enter the following information in the Key block:

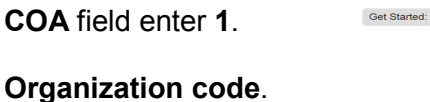

3. Click **Go** 

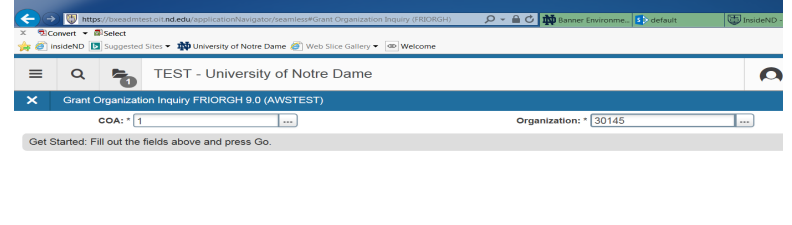

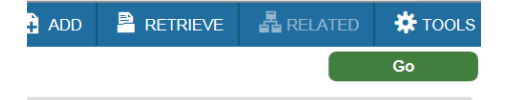

Note: Click on column headers to sort in ascending or descending order. Use the down arrow to navigate to additional records.

|              | http://wendestest.cit.ad.adu/annliestionNoviestes/annolest#C | ant Organizati | on Inquiny (EDIODCU) | 0 - 8 4       | Manager          |             |                                      |                       |           |
|--------------|--------------------------------------------------------------|----------------|----------------------|---------------|------------------|-------------|--------------------------------------|-----------------------|-----------|
| X Convert    | Belect                                                       | ant organizati | on inquiry (FRIORGH) |               | Banner Environme | default 😡   | InsideIND - Test // Up Application N | a × Vracie Fusion Mid | ПХҰ       |
| 👍 🧉 insideND | 🛛 🔽 Suggested Sites 👻 🏧 University of Notre Dame 🦉 We        | Slice Gallery  | Welcome              |               |                  |             |                                      |                       |           |
|              |                                                              |                |                      |               |                  |             |                                      |                       | _         |
| ≡ q          | TEST - University of Notr                                    | e Dame         |                      |               |                  |             | Carol L. Grontkov                    | wski 🔒 Sign Out       | ?         |
| × Grai       | nt Organization Inquiry FRIORGH 9.0 (AWSTEST                 | )              |                      |               |                  |             | 🔒 ADD  🖹 RE                          |                       | 🏶 TOOLS   |
| COA: 1 Org   | ganization: 30145 Psychology                                 |                |                      |               |                  |             |                                      | st                    | art Over  |
| * GRANT ORG  | ANIZATION INQUIRY FORM                                       |                |                      |               |                  |             | 🖶 in                                 | sert 🔚 Delete 🌇 Copy  | 🕄 Filter  |
| Grant        | Description                                                  | Status         | Date                 | Project Start | Organization     | Description | Proposal                             | Maximum Amount        |           |
| N46266       | ADMIN CHILD YOUT                                             | I              | 09/30/2002           | 09/30/2002    | 30145            | Psychology  |                                      |                       |           |
| G00000179    | APA Editorial Office Expenses                                | 1              | 03/21/2007           | 01/01/2007    | 30145            | Psychology  |                                      | 2                     | 79,160.00 |
| G00000120    | APA Office Expense Fund                                      | 1              | 12/08/2006           | 01/01/2007    | 30145            | Psychology  |                                      |                       | 7,500.00  |
| GENERAT      | APA Office Expense Fund                                      | 1              | 12/08/2006           | 01/01/2007    | 30145            | Psychology  |                                      |                       | 7,500.00  |
| G00001445    | APF 2011 Visionary Fund Grant                                | 1              | 07/08/2011           | 07/08/2011    | 30145            | Psychology  |                                      |                       | 16,514.00 |
| N45917       | ARMY DASW01-02-K                                             | 1              | 04/25/2007           | 05/01/2002    | 30145            | Psychology  |                                      | 2                     | 01,062.00 |
| G00002275    | Autism Science Foundation UNDG14-09                          | 1              | 05/01/2014           | 05/01/2014    | 30145            | Psychology  |                                      |                       | 3,000.00  |
| G00002729    | Bowsher Booher Foundation-Valentino                          | 1              | 07/01/2015           | 07/01/2015    | 30145            | Psychology  |                                      |                       | 5,000.00  |
| FY12BRD      | Bridge Funding for FY12                                      | А              | 09/07/2011           | 09/07/2011    | 30145            | Psychology  |                                      |                       | 10,000.00 |
| FY12BRD      | Bridge Funding for FY12                                      | А              | 12/12/2011           | 12/12/2011    | 30145            | Psychology  |                                      |                       | 30,000.00 |
| FY13BRD      | Bridge Funding for FY13                                      | 1              | 07/01/2012           | 07/01/2012    | 30145            | Psychology  |                                      |                       | 9,000.00  |
| N48080       | CATTELL FUND                                                 | 1              | 09/06/2005           | 09/01/2005    | 30145            | Psychology  |                                      |                       | 32,000.00 |
| G00001955    | CTB McGraw Hill No. 00000399.2                               | 1              | 01/01/2013           | 01/01/2013    | 30145            | Psychology  |                                      |                       | 71,250.00 |
| G00001403    | CTB/McGraw Hill Contract No. 339.1                           | 1              | 01/01/2011           | 01/01/2011    | 30145            | Psychology  |                                      |                       | 83,370.00 |
| G00002205    | CTB/McGraw-Hill 00000399.2                                   | 1              | 01/01/2014           | 01/01/2014    | 30145            | Psychology  |                                      |                       | 38,736.00 |
| G00001085    | CTB/McGraw-Hill-CTB #06408-DC10-000                          | 1              | 01/01/2010           | 01/01/2010    | 30145            | Psychology  |                                      |                       | 80,000.00 |
| FY12CTSID    | CTSI Projects for FY12                                       | I              | 08/01/2011           | 08/01/2011    | 30145            | Psychology  |                                      |                       | ~         |
|              |                                                              |                |                      |               |                  |             |                                      | CANCE                 | EL SELECT |
| EDIT         | Record: 1/163 FRBGRNT_FRBGRNT_TI                             | 'LE [1]        |                      |               |                  |             |                                      |                       | ellucian  |

# To review Grant Detail, go to $\ensuremath{\textbf{Related}}$ and Select $\ensuremath{\textbf{Grant}}$ Information (FRAGRNT)

| 🔘 Car | ol L. Gr | ontkowski        | 🔒 Sign Out    | ?       |
|-------|----------|------------------|---------------|---------|
|       | 🕂 ADD    | 🖹 RETRIEVE       | RELATED       | 🗱 TOOLS |
|       | Q        | Search           |               |         |
|       | P        | roposal Informa  | tion [FRAPROP | 1       |
|       | G        | rant Information | n [FRAGRNT]   |         |
|       |          |                  |               |         |
|       |          |                  |               |         |
|       |          |                  |               |         |
|       |          |                  |               |         |

#### On the Grant Maintenance (FRAGRNT), click Go

| (←) | 🔿 🐯 http:   | s://bxeadmt | st.oit. <b>nd.edu</b> /applicationNavigator/seamless#Grant Maintenance (FRAGRNT) | 🔎 👻 🛍 🖒 🏧 Banner Environme 🚺 default 😈 | 🕽 InsideND - Te | st // 関 App | olication Na × 📏 | Oracle Fusion Mid | <b>☆</b> ★☆ |
|-----|-------------|-------------|----------------------------------------------------------------------------------|----------------------------------------|-----------------|-------------|------------------|-------------------|-------------|
| X 🔁 | Convert 🔻 🕯 | Select      |                                                                                  |                                        |                 |             |                  |                   |             |
| 🚖 🥘 | insideND 📘  | Suggested   | Sites 🔹 🃫 University of Notre Dame 🥖 Web Slice Gallery 👻 🐼 Welcome               |                                        |                 |             |                  |                   |             |
| ≡   | Q           | 5           | TEST - University of Notre Dame                                                  |                                        | A               | Carol L. G  | rontkowski       | 🔒 Sign Out        | ?           |
| ×   | Grant N     | //aintenan  | ce FRAGRNT 9.3.6 (AWSTEST)                                                       |                                        |                 | 🔒 ADD       | 🖹 RETRIEVE       | 📥 RELATED         | 🌣 TOOLS     |
|     | c           | Grant:      | :00003696                                                                        | Proposal:                              |                 |             |                  |                   | Go          |
| Gr  | ant Text E  | xists:      |                                                                                  |                                        |                 |             |                  |                   |             |
|     |             |             |                                                                                  |                                        |                 |             |                  |                   |             |
| Get | Started: Fi | ill out the | fields above and press Go.                                                       |                                        |                 |             |                  |                   |             |
|     |             |             |                                                                                  |                                        |                 |             |                  |                   |             |

|                                                                                                    |                          |                   |                        |                 |                   | - 🛛 X    |
|----------------------------------------------------------------------------------------------------|--------------------------|-------------------|------------------------|-----------------|-------------------|----------|
| < 🕞 🐚 https://bxeadmtest.oit.nd.edu/applicationNavigator/seamless#Grant Maintenance (FRAGRNT) 💫 🗸 🔒 ( | 🗘 ় 🏘 Banner Environme 🚺 | default 🕞 Ins     | sideND - Test // 関 App | lication Na × 📏 | Oracle Fusion Mid | 合大学      |
| × <sup>®</sup> Convert ▼ <sup>₽</sup> Select                                                          |                          |                   |                        |                 |                   |          |
| 🙀 🙋 insideND 📘 Suggested Sites 🔻 🃫 University of Notre Dame 🍘 Web Slice Gallery 👻 🐼 Welcome           |                          |                   |                        |                 |                   |          |
|                                                                                                    |                          |                   | •                      |                 | 0                 |          |
| EST - University of Notre Dame                                                                        |                          |                   | Carol L. Gi            | ontkowski       | Sign Out          | 2        |
| K Grant Maintenance FRAGRNT 9.3.6 (AWSTEST)                                                           |                          |                   | 🔒 ADD                  | 🖹 RETRIEVE      | RELATED           | 🗱 TOOLS  |
| Grant: G00003696 Proposal: Grant Text Exists:                                                         |                          |                   |                        |                 | Start O           | ver      |
| Main Grant Agency Location Cost Code Personnel Billing User Defined Data E                            | ffort Reporting Pass 1   | Through Agency    |                        |                 |                   |          |
| ▼ GRANT MAINTENANCE                                                                                   |                          |                   |                        | 🖶 Insert 🗧      | Delete 🖣 Copy     | 👻 Filter |
| Chart of Accounts *                                                                                   |                          | Pass Through Indi | cator                  |                 |                   |          |
| Responsible * 30145 Psychology                                                                        | Alternate Description    |                   |                        |                 |                   |          |
| Organization                                                                                          |                          |                   |                        |                 |                   |          |
| Long Title * Help for Children dated 11/17/201                                                        | Status Date              | 12/14/2017        |                        |                 |                   |          |
| Title * Help for Children dated 1                                                                     | Current Amount           |                   |                        |                 |                   |          |
| Requires Effort Certification                                                                         | Cumulative Amount        |                   |                        |                 |                   |          |
| Agency 902004650 Help for Children                                                                    | Maximum Amount           | 23,               | 500.00                 |                 |                   |          |
| Principal Investigator 900694457 Miller-Graff, Laura E.                                               | Total Recipient          |                   | ]                      |                 |                   |          |
|                                                                                                    | Share                    |                   | _                      |                 |                   |          |
| Project Start Date * 12/01/2017                                                                       | Related Grant            |                   |                        |                 |                   |          |
| Project End Date 11/30/2018                                                                           | Grant Type               | G Grant           |                        |                 |                   |          |
| Proposal                                                                                              | Category                 | F Founda          | ition                  |                 |                   |          |
| Termination Date                                                                                      | Sub Category             | D                 | Direct Funding         |                 |                   |          |
| Expenditure End                                                                                       | CFDA Number              |                   | Ĵ                      |                 |                   |          |
| Date                                                                                                  |                          |                   | ,                      |                 |                   |          |
| Status A Active                                                                                       | Sponsor ID               | 11/17/2017        |                        |                 |                   | ~        |
| Activity Date 12/14/2017 12:00:00 AM Activity User DSHEER                                             |                          |                   |                        |                 | CANCEL            | . SELECT |
| QUERY Record: 1/1 FRBGRNT_FRBGRNT_COAS_CODE [1]                                                       |                          |                   |                        |                 |                   | ellucian |

### Use the Tabs to access other Banner pages from this form

|                                    |                                                    |                              |                          |              |                                         |                     | O X         |
|------------------------------------|----------------------------------------------------|------------------------------|--------------------------|--------------|-----------------------------------------|---------------------|-------------|
| < rightarrow https://bxeadmtest.oi | it.nd.edu/applicationNavigator/seamless#Grant Main | tenance (FRAGRNT) 🔎 👻 🔒 🕻    | 🕅 ় 🕅 Banner Environme 🛐 | default 😈 I  | insideND - Test // 関 Application Na 🗙 📏 | , Oracle Fusion Mid | 合大な         |
| 🗴 🔁 Convert 🔻 🕮 Select             |                                                    |                              |                          |              |                                         |                     |             |
| 🙀 🍘 insideND 🕟 Suggested Site      | es 👻 🊻 University of Notre Dame 🧉 Web Slice Ga     | illery 🕶 🐼 Welcome           |                          |              |                                         |                     |             |
|                                    |                                                    |                              |                          |              | _                                       |                     |             |
| 🔳 Q 🛼 T                            | TEST - University of Notre Dar                     | me                           |                          |              | 🔘 Carol L. Grontkowski                  | 🔒 Sign Out          | ?           |
| 0                                  |                                                    |                              |                          |              |                                         |                     |             |
| Grant Maintenance                  | FRAGRNT 9.3.6 (AWSTEST)                            |                              |                          |              | 🖬 ADD 🚆 RETRIEVE 🚔 F                    | ELATED 🔅 TOOL       | .s 1        |
| Grant: G00003696 Proposa           | al: Grant Text Exists:                             |                              |                          |              |                                         | Start               | Over        |
| Main Grant Agency                  | Location Cost Code Personnel                       | Billing User Defined Data Ef | fort Reporting Pass Tr   | rough Agency |                                         |                     |             |
| ▼ PERSONNEL                        |                                                    |                              |                          |              | 🗄 Insert                                | 🖨 Delete 🛛 📲 Copy   | 🕈 🏹 Filter  |
| ID DOO                             |                                                    |                              | Address Seguence         |              |                                         |                     |             |
|                                    | Miller-Gran, Laura E.                              |                              | Address Sequence         |              |                                         |                     |             |
|                                    |                                                    |                              | Number                   |              |                                         |                     |             |
| Indicator * 001                    | Primary Investigator                               |                              | Phone Type               |              |                                         |                     |             |
| Chart of Accounts 1                |                                                    |                              | Phone Sequence           |              |                                         |                     |             |
|                                    |                                                    |                              | Number                   |              |                                         |                     |             |
| Organization 301                   | 45 Psychology                                      |                              | E-mail                   |              |                                         |                     |             |
| Salutation                         |                                                    |                              | Billing or Report        |              |                                         |                     |             |
|                                    |                                                    |                              | Format                   |              |                                         |                     |             |
|                                    |                                                    |                              | - united                 |              |                                         |                     | _           |
| Inte                               |                                                    |                              | Fuil Time                |              |                                         |                     |             |
|                                    |                                                    |                              | Equivalency              |              |                                         |                     |             |
| Address Type                       |                                                    |                              | Employee                 |              | <b>v</b>                                |                     |             |
| K ◀ 1 of 1 ► N                     | 1 V Per Page                                       |                              |                          |              |                                         | Re                  | cord 1 of 1 |
|                                    |                                                    |                              |                          |              |                                         |                     |             |

|          | <b>T</b>  |                                                                                                    | CANCEL SELECT |
|----------|-----------|----------------------------------------------------------------------------------------------------|---------------|
| https:// | oxeadmtes | t.oit.nd.edu/BannerAdmin/?form=FRIORGH&ban_args=&ban_mode=xe#tabFragmt1TabCanvas-page_costCodeInformation | ellucian      |

#### FRIGITD- To query Grant Activity and Balance

1. Enter FRIGITD in the Search Box, click Enter

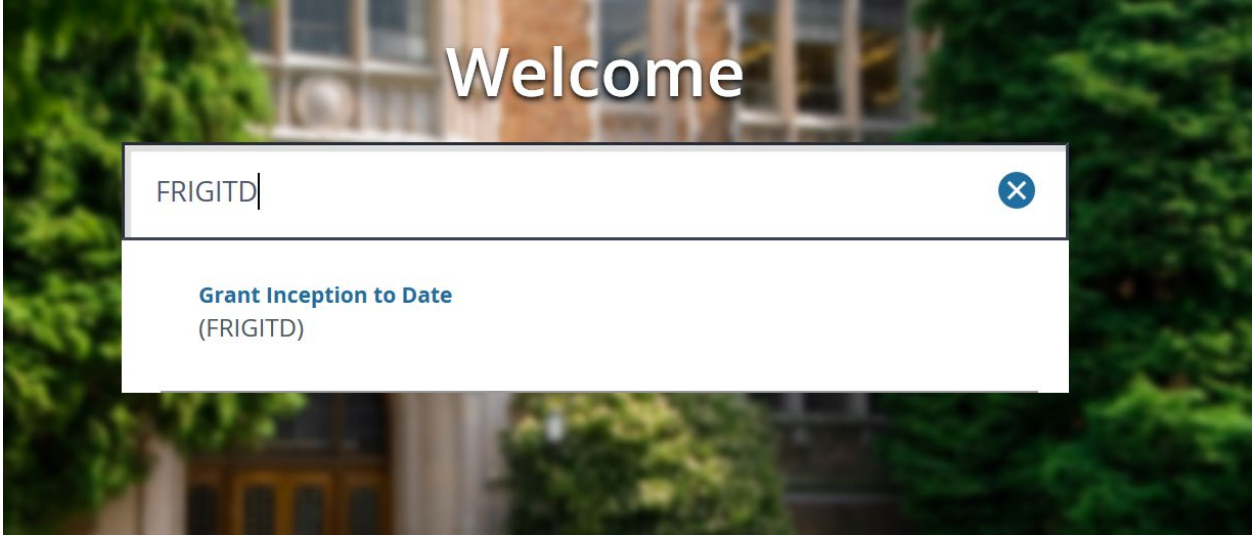

**2**. Fill out the fields and press GO.

| E Q 🍋 TEST - University of Notre Dame           |                   |            | 🔘 Carol L | Grontkowski   | 🔒 Sign Out | ?      |
|-------------------------------------------------|-------------------|------------|-----------|---------------|------------|--------|
| Grant Inception to Date FRIGITD 9.3.6 (AWSTEST) |                   |            | 🔒 A       | dd 🖹 retrieve | 📲 RELATED  | 🔅 тооі |
| Chart of Accounts: 1                            | Grant:            | G00003678  |           |               |            | Go     |
| Grant Year: 16                                  | Index:            |            |           |               |            |        |
| Fund:                                           | Organization:     | 35030      |           |               |            |        |
| Program: 10000                                  | Activity:         |            |           |               |            |        |
| Location:                                       | Account Type:     |            |           |               |            |        |
| Account:                                        | Account Summary:  | All Levels | *         |               |            |        |
| Date From (MM/YY):                              | Date To (MM/YY):  |            | /         |               |            |        |
| Include Revenue:                                | Exclude Indirect: |            |           |               |            |        |
| Accounts                                        | Costs             | _          |           |               |            |        |
| Hierarchy:                                      | Fund Summary:     |            |           |               |            |        |
| / Sponsor Account:                              |                   |            |           |               |            |        |

**3**. FRIGITD

| Chart of Accou                                   | t Inception to Date<br>unts: 1 Grant: F | FRIGITD 9.3.6 (AWSTEST)<br>Y13INT03 Internal Programs fo | r FY13 Grant Year: 16 Index: Fund: :                                          | 371506 Organiz                  | ation: 35030 Program: 400( | ADD<br>Activity: | RETRIEVE | RELATED         | t Over       |
|--------------------------------------------------|-----------------------------------------|----------------------------------------------------------|-------------------------------------------------------------------------------|---------------------------------|----------------------------|------------------|----------|-----------------|--------------|
| Location: A<br>Include Reven                     | ccount Type:                            | Account: Account Summary: A<br>Exclude Indirect Costs: H | Il Levels Date From (MM/YY): 07 / 16 Date<br>lerarchy: Fund Summary: By Spons | e To (MM/YY): 06<br>or Account: | / 17                       |                  |          |                 |              |
| <ul> <li>GRANT INCEF</li> <li>Account</li> </ul> | TION TO DATE                            | Description                                              | Adjusted Dudget                                                               | Activity                        | Commit                     | mente            | 🚼 Insert | Delete 📲 Co     | py 🌹 Filter  |
| 71171                                            | E                                       | Advertising                                              | Nojusten Dunger                                                               | 0.00                            | 100.00                     | Inerita          | 0.00     | mable balance   | -100.00      |
| K ٵ 1 of                                         | 1                                       | 10 Per Page                                              |                                                                               |                                 |                            |                  |          | R               | ecord 1 of 1 |
| * NET TOTAL                                      |                                         |                                                          |                                                                               |                                 |                            |                  | 🔛 Insert | 🗖 Delete 🛛 📭 Co | py 🔍 Filter  |
|                                                  | Adjusted                                | Budget                                                   | Activity                                                                      |                                 | Commitments                |                  | Availa   | ble Balance     |              |
|                                                  |                                         | 0.00                                                     | 100.00                                                                        |                                 | 0.00                       |                  |          | -100.00         |              |
|                                                  |                                         |                                                          |                                                                               |                                 |                            |                  |          |                 |              |

4. Highlight record and press Related and Grant Detail Information

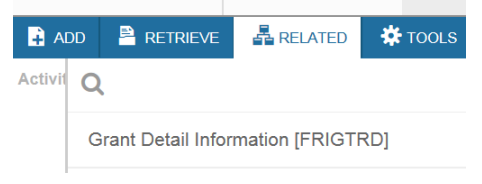

5. Grant Transaction Detail by Account Code – use the scroll bar at the bottom to view additional columns

| 🗲 🏵 関        | https://bxeadmtest.oit.r | d.edu/applicationNa   | avigator/seamless#Gra   | ant Transact | tion Detail Form (FRIGTRD) | 🔎 👻 🔒 🖒 🉀 Banner Env 🚺 de     | fault 🔄 InsideND | 👹 Applica × 🕻 | 💱 ssbtest.oit 🔪 | 🔪 Oracle Fusi 🛓 | Banner Gra     | <b>n</b> ★ ₽ |
|--------------|--------------------------|-----------------------|-------------------------|--------------|----------------------------|-------------------------------|------------------|---------------|-----------------|-----------------|----------------|--------------|
| × ®Convert   | ▼ Select                 |                       |                         |              |                            |                               |                  |               |                 |                 |                |              |
| 눩 🍘 insideN  | D 📘 Suggested Sites 🕇    | University of 1       | Notre Dame <i> </i> Web | Slice Galle  | ry 🕶 Welcome               |                               |                  |               |                 |                 |                |              |
|              |                          |                       |                         |              |                            |                               |                  |               |                 |                 |                |              |
| ≡ C          | X 堶 TE                   | ST - Unive            | rsity of Notre          | e Dam        | e                          |                               |                  | Car           | ol L. Grontko   | owski 🕻         | Sign Out       | ?            |
| × Gra        | int Transaction Def      | ail Form FRIGT        | RD 9.3.6 (AWST          | EST)         |                            |                               |                  |               | 🕯 ADD  🖹 F      | RETRIEVE        | RELATED        | 🏶 TOOLS      |
| COA: 1 Gr    | ant: FY13INT03           | Index: Fund           | : 371506 Orga           | nization     | : 35030 Account: 7         | 1171 Program: 40000 Activity: | Location: Com    | mit: Year: 16 | B Period:       |                 | Sta            | rt Over      |
| Date From: ( | 07/01/2016 Date          | <b>ro:</b> 06/30/2017 | Pool:                   |              |                            |                               |                  |               |                 |                 |                |              |
| ▼ GRANT TRA  | ANSACTION DETAIL         |                       |                         |              |                            |                               |                  |               | (               | 🕂 Insert 🛛 🗖 I  | Delete 🛛 📲 Cop | oy 🍸 Filter  |
| Account      | Organization             | Program               | Activity Date           | Туре         | Document                   | Description                   | Commit           | Fund          | Activity        | Location        | Transacti      | on Date      |
| 71171        | 35030                    | 40000                 | 05/02/2017              | DNNI         | !0444194                   | Wiest, Olaf G.                | U                | 371506        |                 |                 | 05/03/20       | )17          |
| 71171        | 35030                    | 40000                 | 05/02/2017              | INNI         | TE234395                   | Wiest, Olaf Guenter.          | U                | 371506        |                 |                 | 05/02/20       | )17          |
|              |                          |                       |                         |              |                            |                               |                  |               |                 |                 |                |              |
| <            |                          |                       |                         |              |                            |                               |                  |               |                 |                 |                | >            |
| K < 1        | of 1 🕨 🔰                 | 10 V Per P            | age                     |              |                            |                               |                  |               |                 |                 | R              | ecord 1 of 2 |

6. Select the record and under Related menu select Query Document

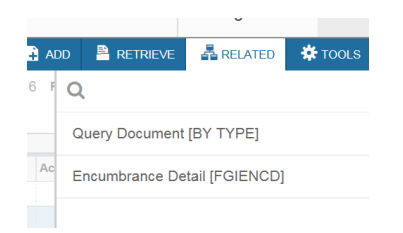

#### Processing a Banner Report

1. Enter in the Search Box FRRGITD and press enter.

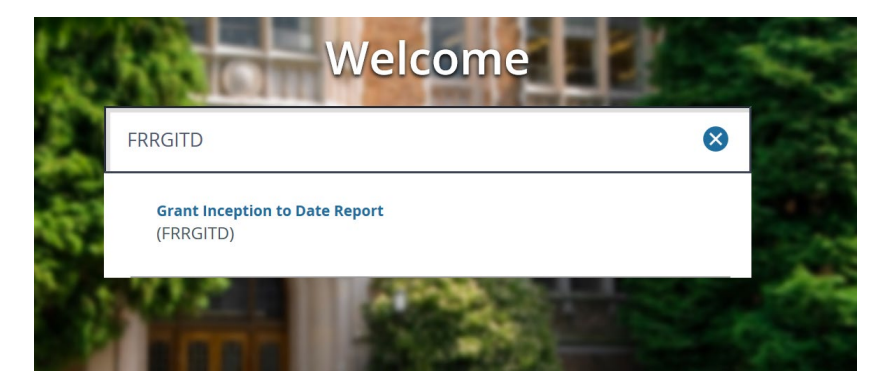

2. On the GJAPCTL form, click GO

|     |              |              |                                                                                    |                   |                        |               |             |                |               | - 0 ×      |
|-----|--------------|--------------|------------------------------------------------------------------------------------|-------------------|------------------------|---------------|-------------|----------------|---------------|------------|
| ÷   | 🔿 関 http     | os://bxeadm1 | est.oit.nd.edu/applicationNavigator/seamless#Process Submission Controls (GJAPCTL) | 오 👻 🔒 🖒 🚺 default | 🐺 InsideND 🐺 Applica 🗙 | 📏 Oracle Fusi | 🙀 InsideND  | 🔪 Oracle Fusi. | . 🙆 Banner Wo | <b>☆</b> ★ |
| ×   | Convert 👻    | Select       |                                                                                    |                   |                        |               |             |                |               |            |
| 🚖 🤞 | insideND     | Suggestee    | Sites 👻 🏧 University of Notre Dame 🥘 Web Slice Gallery 👻 🚳 Welcome                 |                   |                        |               |             |                |               |            |
| =   | Q            | 5            | TEST - University of Notre Dame                                                    |                   |                        | Ca            | arol L. Gro | ontkowski      | Sign Out      | ?          |
| ×   | Proces       | s Submis     | sion Controls GJAPCTL 9.3.7 (AWSTEST)                                              |                   |                        |               | 🔒 ADD       | 🖹 RETRIEVE     | 뤔 RELATED     | 🏶 TOOLS    |
|     | Pro          | ocess:       | RRGITD                                                                             | Parameter Set:    |                        |               |             |                |               | Go         |
| Ge  | t Started: F | ill out the  | fields above and press Go.                                                         |                   |                        |               |             |                |               |            |

- 3. Enter DATABASE in the Printer Control section.
- 4. Enter Parameter Values
  - a. Chart of Accounts = 1
  - b. As of Date Select Date
  - c. Grant From 260001
  - d. Grant To 270001
- 5. Use arrow to navigate to the Submission section
  - a. If you want to save the parameter values you have just entered, click Save Parameter. Enter Name and Description

|                                |                                                                                        |               |                      |                |                      |               |                  | _ 0 <b>_</b> × |
|--------------------------------|----------------------------------------------------------------------------------------|---------------|----------------------|----------------|----------------------|---------------|------------------|----------------|
| 🧲 🔿 関 🖿                        | tps://bxeadmtest.oit. <b>nd.edu</b> /applicationNavigator/seamless#Saved Output Review | (GJIREVO) 🔎 👻 | 🖒 🚺 default 🐺 Inside | 関 App_ × 🔪 inb | test 🔪 Oracle 🏥 Insi | še 🔪 Oracie 🔝 | Banner 🏧 Search. | <b>↑</b> ★ ₽   |
| × Sconvert •                   | Select (                                                                               |               |                      |                |                      |               |                  |                |
| 🙀 🧉 insideND                   | Suggested Sites • I University of Notre Dame 🖉 Web Slice Gallery •                     | P Welcome     |                      |                |                      |               |                  |                |
| ≡ Q                            | TEST - University of Notre Dame                                                        |               |                      |                | Carol L              | . Grontkowski | 🔒 Sign Ou        | t ?            |
| × Proce                        | ess Submission Controls GJAPCTL 9.3.7 (AWSTEST)                                        |               |                      |                | <b>→</b> ∧           | od 🖹 retrievi | E 🕹 RELATED      | 🏶 TOOLS        |
| Process: FRR                   | GITD Grant Inception to Date Report Parameter Set: GRANT                               | TEST          |                      |                |                      |               | SI               | art Over       |
|                                | Lines 55                                                                               | PDF Font      |                      |                | Delete After Date    |               |                  | ^              |
| * PARAMETER                    | VALUES                                                                                 |               |                      |                |                      | 🔛 Insert      | Delete 🖣 Copy    | 🌪 Filter       |
| Number *                       | Parameters                                                                             |               | Values               |                |                      |               |                  |                |
| 01                             | Chart of Accounts                                                                      |               | 1                    |                |                      |               |                  |                |
| 02                             | As of Date                                                                             |               | 10/09/2007           |                |                      |               |                  |                |
| 03                             | Enter Grant Option                                                                     |               |                      |                |                      |               |                  |                |
| 04                             | Grant From                                                                             |               | 260001               |                |                      |               |                  |                |
| 05                             | Grant To                                                                               |               | 270001               |                |                      |               |                  |                |
| 06                             | Grant Wildcards                                                                        |               |                      |                |                      |               |                  |                |
| 07                             | Specific Grants                                                                        |               |                      |                |                      |               |                  |                |
| 08                             | Fund Information                                                                       |               |                      |                |                      |               |                  |                |
| 🖌 🛋 🗍 of                       | 1 N Per Page                                                                           |               |                      |                |                      |               | Rei              | ord 6 of 8     |
| LENGTH: 1                      | TYPE: Character O/R: Required M/S: Single                                              |               |                      |                |                      |               |                  |                |
| Chart of Acc                   | counts                                                                                 |               |                      |                |                      |               |                  |                |
| <ul> <li>SUBMISSION</li> </ul> |                                                                                        |               |                      |                |                      | 🖶 Insert      | Delete 📲 Copy    | Y Filter       |
|                                | Save Parameter Set as                                                                  |               | Hold / Submit        | Hold ()        | Submit               |               |                  |                |
|                                | Name GRANT TEST 2 Description training                                                 |               |                      |                |                      |               |                  | ~              |
|                                |                                                                                        |               |                      |                |                      |               |                  |                |
| <b>X X</b>                     |                                                                                        |               |                      |                |                      |               |                  | SAVE           |

- 6. Click SAVE
- 7. Message regarding status of report

|   | 0 | Your request is being processed.                             |
|---|---|--------------------------------------------------------------|
| l | Ø | Saving current parameter values as TRAINING.                 |
|   | 0 | Log file: frrgitd_5128731.log List file: frrgitd_5128731.lis |

8. Go to Related and Review Output

| RETRIEVE   | RELATED         | 🏶 TOOLS       | 3   |
|------------|-----------------|---------------|-----|
| Q          |                 |               |     |
|            | output [GJIREV  | 0]            |     |
| Delete M   | ultiple Saved O | utput [GJIRE) | VD] |
| Upload F   | ile [GUAUPLP]   |               |     |
| Upload fil | e [GJAJFLU]     |               |     |
| Review P   | DF/plain text o | utput [GJAJLI | S]  |

- 9. Double-click in the File Name field and it will display output files. Select .lis file to view the report. Click OK
- 10. To view the report in a web browser, select Tools and Show Document

|                  |               | <b>*</b> TOOL |
|------------------|---------------|---------------|
|                  |               |               |
| Q                |               |               |
| ACTIONS          |               |               |
| Refresh          |               | F5            |
| Export           |               | Shift+F1      |
| Print            |               | Ctrl+P        |
| Clear Record     |               | Shift+F4      |
| Clear Data       |               | Shift+F5      |
| Item Properties  |               |               |
| Display ID Image |               |               |
| Exit Quickflow   |               |               |
| About Banner     |               |               |
| OPTIONS          |               |               |
| Show Document (  | Save and Prin | t File)       |

#### 11. To show report in web browser select Yes

| e) e N            | 1              |                                              |                           | res                                       | No                         |                   |                             |         |
|-------------------|----------------|----------------------------------------------|---------------------------|-------------------------------------------|----------------------------|-------------------|-----------------------------|---------|
| e)(-) N<br>MConve |                | PDDCTTD                                      |                           |                                           |                            |                   |                             |         |
| Conve             |                |                                              |                           | 0.04                                      |                            |                   |                             |         |
|                   | nt • BSelect   | energine billinger fin Absendes Sagement bil |                           |                                           | Countral Connect Control   |                   | Cuser the same Cuser Dissue | A STATE |
| 🛊 🥘 inside        | eND 🚺 Sugges   | sted Sites 👻 🏘 University of Notre Dame 👸 W  | eb Slice Gallery • 🐵 Welc | ome                                       |                            |                   |                             |         |
| 03:25:            | 58 PM          |                                              |                           | University of Not:                        | e Dame                     |                   | PAGE 1                      |         |
|                   |                |                                              | G                         | rant Inception to Da<br>AS OF 20-MAY-2005 | te Report                  |                   | FRRGITD                     |         |
|                   |                |                                              |                           |                                           |                            |                   |                             |         |
| 113 5.0.          |                | Weber Bree                                   |                           | GRANT: N444                               | 40 SMURFIT-                | STONE             |                             |         |
| maic1:            | 1              | Notre Dame                                   |                           | PROJECT PER                               | (10): 01-JAN-2             | 003 - 31-DEC-2008 |                             |         |
| I/MANA/<br>GENCY: | GER: Sta<br>Sm | even B. Skaar<br>urfit-Stone                 |                           |                                           |                            |                   |                             |         |
|                   |                |                                              |                           |                                           |                            |                   |                             |         |
| IRGN              | ACCOUNT        | ACCOUNT TITLE                                | ADJUSTED                  | CURRENT PERIOD                            | INCEPTION<br>TO DATE ACTV. | COMMITMENTS       | AVAILABLE                   |         |
|                   |                |                                              |                           |                                           |                            |                   |                             |         |
| 1005              | 52300          | Grants Revenue Private                       | .00                       | 2,289.87                                  | 40,975.68                  | .00               | -40,975.68                  |         |
| 1005              | 52999          | Crosswalk                                    | 126,000.00                | .00                                       | 74,074.94                  | .00               | 51,925.06                   |         |
| TOTAL             |                | Grants and Contracts                         | 126,000.00                | 2,289.87                                  | 115,050.62                 | .00               | 10,949.38                   |         |
| 81005             | 63020          | Graduate Administrative                      | 98,399.00                 | 1,542.00                                  | 70,304.98                  | .00               | 28,094.02                   |         |
| TOTAL             |                | Salaries and Wages                           | 98,399.00                 | 1,542.00                                  | 70,304.98                  | .00               | 28,094.02                   |         |
| 31005             | 6500           | Benefits                                     | 450.00                    | .00                                       | .00                        | .00               | 450.00                      |         |
| 81005             | 65080          | Medical                                      | .00                       | .00                                       | 150.00                     | .00               | -150.00                     |         |
| TOTAL             |                | Benefits                                     | 450.00                    | .00                                       | 150.00                     | .00               | 300.00                      |         |
| 1005              | 72001          | Supplies                                     | 7,216.00                  | .00                                       | 4,132.42                   | 1,532.00          | 1,551.58                    |         |
| 1005              | 72751          | Lodging and Meals                            | 54 035 00                 | - 00                                      | 164.00                     | .00               | -164.00                     |         |
|                   |                | Complete and Topper                          | (1,055100                 | 242.02                                    | 41,030,36                  | 1 532 00          | 12,220,24                   |         |
| TOTAL             |                | subbries and exbense                         | 61,251.00                 | 747.87                                    | 41, 339.20                 | 1,032.00          | 11.112.14                   |         |
| 81005             | 77010          | Airfare (Domestic)                           | 4,400.00                  | .00                                       | 2,006.40                   | .00               | 2,393.60                    |         |
|                   |                | oround transportation (b                     | .00                       | -00                                       |                            | .00               |                             |         |
| TOTAL             |                | Travel                                       | 4,400.00                  | .00                                       | 2,306.40                   | .00               | 2,093.60                    |         |

Maximum Amount: 20,000.00

Sponsor ID: NATIONAL ENDOWMENT FOR ARTS

# Grant Code Inquiry (FRIGRNT)

The Grant Code Inquiry form allows you to view grant setup information.

Grant Code Ir Grant:

Agency:

Status:

Current Amount:

Principal Investigator ID:

1. For the most direct access: From the Main Menu page, in the Go field type FRIGRNT and press Enter.

> The Grant Organization Inquiry form (FRIGRNT) opens.

- 2. Enter *a Grant code*.
- 3. EXECUTE QUERY.

The query results are

| returned.                  |                                                                                                    |
|----------------------------|----------------------------------------------------------------------------------------------------|
|                            |                                                                                                    |
| Grant Code:                | Grant code and title                                                                                                    |
| Principal Investigator ID: | Principal investigator—the faculty or staff person<br>assigned responsibility for managing research and<br>financial activity associated with a grant funded by a<br>government or other external agency or sponsor |
| Agency:                    | Name of government or other external agency funding the grant                                                                                                    |
| Status:                    | Active or Inactive                                                                                                    |
| Responsible Organization:  | Organization code                                                                                                    |

NEA 05-7000-7011

901349662 National Endowment for the Arts

Cumulative Amount:

Status Date:

Gilberto

15-FEB-2005

31-DEC-2006

47718 900518010 Cardenas

 Status:
 A
 Status Date:

 Project Start Date:
 01-JAN-2005
 Project End Date:

 Responsible Organization:
 1
 28030
 Institute for Latino Studies

20,000.00

# Finding a Current Balance on Grants using FRIGITD

The FRIGITD allows you to view inception-to-date budget status of grant/contract funds where activity generally overlaps fiscal years. The Grant Inception to Date form (FRIGITD) enables you to view account type information, including adjusted budgets, inception-to-date actual activity, encumbrance, and available balance amounts in the 2xxxxx Fund code range.

#### Helpful hints for FRIGITD:

The **Grant Year** field is not the fiscal year, it is the year of the grant (i.e. 1=first year, 2=second year).

The **Date From** and **Date To** fields are system generated. To change them to a calendar range (for example, July 2004 to October 2004):

- ROLLBACK
- In the Date From field enter 07 04
- In the Date To field, enter **10 04**

| 🌺 Oracle Developer Forms Ru                                                     | untime - Web: Ope | n > FRIGITD                                                  |           |                                                |            |                                                                                                    |
|---------------------------------------------------------------------------------|-------------------|--------------------------------------------------------------|-----------|------------------------------------------------|------------|----------------------------------------------------------------------------------------------------|
| Eile Edit Options Block                                                         | Item Record ⊆     | uery <u>T</u> ools <u>H</u> elp                              |           |                                                |            | ORACL                                                                                              |
| 🔲 🔊 🗎 i 🗏 🖨 🖻                                                                   | 🖻 í 🎓 🚡           | ' 😰 📾 🔀 I 💁 I                                                | 📙 í 🔀 🔀 í | 🐳 l 🛞 l 🛞 l 🗴                                  |            |                                                                                                    |
| 🙀 Grant Inception to Date                                                       | FRIGITD 7.1 (     | BNRPPRD7) DODODO                                             |           |                                                |            | 00000000000000000000000000000000000000                                                             |
| Chart of Accounts:<br>Index:<br>Program:<br>Account Type:<br>Date From (MM/YY): |                   | Grant:<br>Fund:<br>Activity:<br>Account:<br>Date To (MM/YY): |           | Organization:<br>Location:<br>Account Summary: | All Levels | Grant Year:<br>  Fund Summary<br>  Hierarchy<br>  By Sponsor Account<br>  Include Revenue Accounts |

NEXT BLOCK

### To view detailed transaction information on FRIGITD:

1. Access FRIGITD using one of these methods:

For the most direct access: From the Main Menu page, in the Go field type **FRIGITD** and press **Enter**.

OR

From the Main Menu page select: Financial System > Research Accounting > Research Accounting Grants > Grant Inquiry > Grant Inception to Date.

2. In the Key block:

In the COA field enter 1.

# Enter *the Grant Number*.

**NOTE**: The Year field refers to the year of the grant (1<sup>st</sup>, 2<sup>nd</sup>, 3<sup>rd</sup>), not the calendar or fiscal year. **Leave this field blank**.

Do **not** include revenue account (**leave unchecked**).

#### 3. NEXT BLOCK.

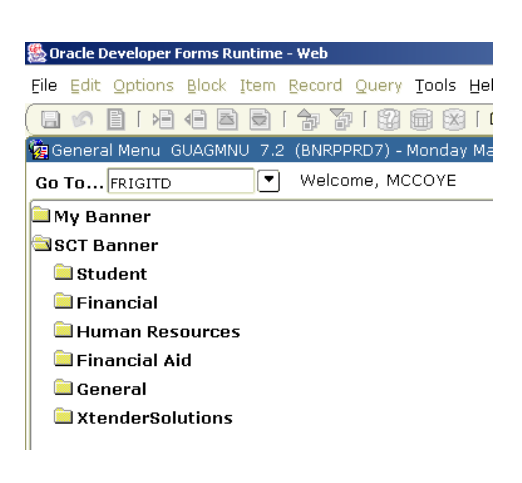

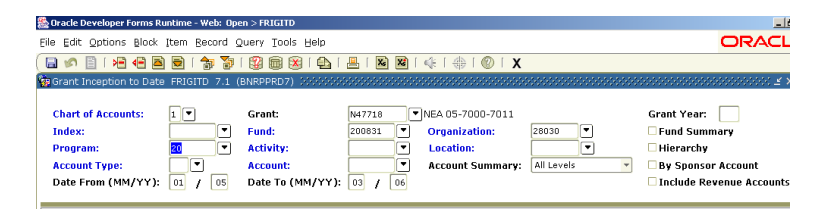

#### Information block:

| Account | Тур | e                       | A | djusted Budget |   | Activity  | Commitments | A | vailable Balance |
|---------|-----|-------------------------|---|----------------|---|-----------|-------------|---|------------------|
| 65100   | L   | Social Security         |   | 0.00           |   | 227.80    | 0.00        |   | -227.80          |
| 71175   | E   | Photographic Services   |   | 0.00           | [ | 50.00     | 0.00        |   | -50.00           |
| 71258   | E   | Professional-Consulting |   | 20,000.00      | [ | 15,000.00 | 0.00        |   | 5,000.00         |
|         |     |                         |   |                | [ |           |             |   |                  |
|         |     |                         |   |                | [ |           |             |   |                  |
|         |     |                         |   |                | [ |           |             |   |                  |
|         |     |                         |   |                | [ |           |             |   |                  |
|         |     |                         |   |                | [ |           |             |   |                  |
|         |     |                         |   |                | [ |           |             |   |                  |
|         |     |                         |   |                | [ |           |             |   |                  |
|         |     |                         |   |                | [ |           |             |   |                  |
|         |     |                         |   |                | [ |           |             |   |                  |
|         |     |                         |   |                | [ |           |             |   |                  |
|         |     |                         |   |                | [ |           |             |   |                  |
|         |     |                         |   |                |   |           |             |   |                  |
|         |     | Net Total               | : | 20,000.00      | [ | 15,277.80 | 0.00        |   | 4,722.20         |

| Account:         | Displays the Account codes sequentially        |
|------------------|------------------------------------------------|
| Туре:            | L=Labor; E-Expense, R=Revenue, T=Transfer      |
| Desc:            | Account code description                       |
| Adjusted Budget: | Current adjusted budget for the Account code   |
| Activity:        | Grant inception-to-date activity               |
| Commitments:     | Current encumbrance total for the Account code |
| Available Bal:   | Remaining budget                               |
| Net Total:       | The total of the records in each column        |

**NOTE**: Once you have received the grant inception-to-date information, **ROLLBACK** to return to the Main block and adjust the date range for a specific period.

# To view detailed information about a particular account using FRIGTRD:

FRIGTRD is the companion form to the FRIGITD, Inception to Date budget status form. FRIGITD is used to view inception-to-date transaction activity for grant/contract funds in the 2XXXXX fund code range.

1. Click in the **Activity** field, which will highlight the row.

2. From the **Options** menu, select **Grant Detail** Information.

| Chart of<br>Index:<br>Program<br>Account<br>Date Fro | Accounts:<br>:<br>Type:<br>m (MM/YY):           | 1 V G<br>20 V A<br>01 / 05 C                | irant:<br>und:<br>ictivity:<br>iccount:<br>Pate To (MM | N47718<br>200831 •<br>•<br>•<br>•<br>•<br>•<br>•<br>•<br>•<br>•<br>•<br>•<br>•<br>• | VIEA 05-7000-7 Organization: Location: Account Summ |
|------------------------------------------------------|-------------------------------------------------|---------------------------------------------|--------------------------------------------------------|-------------------------------------------------------------------------------------|-----------------------------------------------------|
| Account                                              | Туре                                            |                                             | A                                                      | djusted Budget                                                                      | Activity                                            |
| 65100                                                | L Social Sec                                    | urity                                       |                                                        | 0.00                                                                                | 227.80                                              |
| 71175                                                | E Photograp                                     | hic Services                                |                                                        | 0.00                                                                                | 50.00                                               |
| 0racle Dev                                           | eloper Forms R                                  | untime - Web: Onen 1                        |                                                        | 20,000.00                                                                           |                                                     |
| ile Edit <mark>O</mark><br>E 🧐 Grant I E             | ptions Block<br>rant Detail In<br>ormat Display | Item Record Que<br>formation<br>Preferences |                                                        |                                                                                     |                                                     |
| Chart of<br>Index:<br>Program                        | Accounts:                                       | 1 🛡 G                                       |                                                        |                                                                                     |                                                     |

#### 3. NEXT BLOCK.

FRIGITD will show all activity (budget, encumbrances, and expenses).

| Grant Transaction Detail Form FR<br>COA Grant Index<br>V V<br>1 N47718 2<br>20 | IGTRD 7.0 (BNRPPRD7)<br>Fund Organization Av<br>v<br>00831 28030 65 | Count         Prog           100         20 | ram Activity Location Commit                 | : Year F     | Period Date Fro         | m Date To<br>15 31-MAR-2006        |
|--------------------------------------------------------------------------------|---------------------------------------------------------------------|---------------------------------------------|----------------------------------------------|--------------|-------------------------|------------------------------------|
| Account Organization Program                                                   | Activity Date Type                                                  | Document<br>PY000295                        | Description<br>12/31/2005 FEES-PROFESS'NAL P | Field<br>YTD | <b>Amount</b><br>227.80 | Increase(+) or<br>Decrease(-)<br>+ |
|                                                                                |                                                                     |                                             |                                              |              |                         |                                    |
|                                                                                |                                                                     |                                             |                                              |              |                         |                                    |
|                                                                                |                                                                     |                                             | Scroll to view all of he information.        |              |                         |                                    |
|                                                                                |                                                                     |                                             |                                              |              |                         |                                    |

| Account:              | Displays the Account codes sequentially                   |
|-----------------------|-----------------------------------------------------------|
| Organization:         | Organization code                                         |
| Program:              | Program code                                              |
| Activity Date:        | Date transaction record was entered in the Finance System |
| Туре:                 | Rule Class code                                           |
| Document:             | Displays the transaction Document number                  |
| Description:          | Displays the description                                  |
| Commit:               |                                                           |
| Fund:                 | Fund code                                                 |
| Activity:             | Activity code                                             |
| Loc:                  | Location code                                             |
| Transaction Date:     | Date the transaction was posted in the system             |
| Field:                | Field column displays the following codes: YTD (year-to-  |
|                       | date), OBD (original budget), ENC (encumbrances)          |
| Amount:               | Displays the transaction amount                           |
| Increase or Decrease: | Displays (+) for increase (-) for decrease                |

# To view only year-to-date transactions using FRIGTRD:

| 1. Click<br>ROLLBACK.                                                                                                    |                                                                                                    |
|----------------------------------------------------------------------------------------------------|----------------------------------------------------------------------------------------------------|
| 2. Enter the<br>report criteria<br>(COA, Grant,<br>Date From and<br>Date To).                                                                                                    | Image: State of the state of the state |
| 3. NEXT BLOCK.                                                                                                    |                                                                                                    |
| 4. In the FLD<br>column in the<br>Information<br>block area,<br>enter <b>YTD</b> .                                                                                                    | COA Grant Index Fund Organization Account Program Activity Location Commit Year Period Date From Date To<br>▼ ▼ ▼ ▼ ▼ ▼ ▼ ▼ ▼ ▼ ▼ ▼ ▼ ▼ ▼ ▼ ■ □ □ □ □                                                                                                    |
| 5. EXECUTE<br>QUERY.                                                                                                    | COA Grant Transaction Detail Forn FRIGTRD 7.0 (BNRPRD7)                                                                                                    |
| FRIGTRD will<br>show only<br>year-to-date<br>transactions.<br>You must scroll<br>down to see<br>final total.                                                                                      | Account Organization Program       Activity Date       Type       Document       Description       Field       Amount       Decrease(-)         5000       2000       22-DEC-2000       FT01       PY000255       12/31/2005 FEES-PROFESSINAL P       TD       227.80       +         Image: Constraint of the state of the state of the stat                                                                                                    |
| 6. <u>To get to the</u><br><u>last record for</u><br><u>the grand total</u><br><u>of what has</u><br><u>been spent to</u><br><u>date</u> , from the<br><b>Options</b> menu<br>select <b>Query</b> |                                                                                                    |

|     | Total for all      |
|-----|--------------------|
|     | Decende            |
|     | Recoras.           |
|     |                    |
|     |                    |
| 7.  | To return to       |
| ••• |                    |
|     | FRIGHD, click      |
|     | on the Exit        |
|     | on the <b>Exit</b> |
|     | icon on the        |
|     |                    |
|     | toolbar            |
|     | 1001001.           |
|     |                    |
|     |                    |

# Grant Inception-to-Date Report Using FRRGITD

1. From the Main Menu page, in the Go field type **FRRGITD** and press **Enter**.

- On the GJAPCTL form, NEXT BLOCK to the Printer Control block.
- 3. In the Printer field, enter **Database**.

Enter any of the following Parameter Values:

| 01 | COA (Required) Enter 1      |
|----|-----------------------------|
| 02 | As of Date (Hint: Enter q   |
|    | and it will fill in today's |
|    | date.)                      |
| 03 | Grant Option ( Enter s      |
|    | for specific grant or r     |
|    | for range of grant          |
|    | funds)                      |
| 04 | Grant From                  |
| 05 | Grant To                    |
| 06 | Grant Wildcard              |
| 07 | Specific Grants             |
| 08 | Fund Information            |

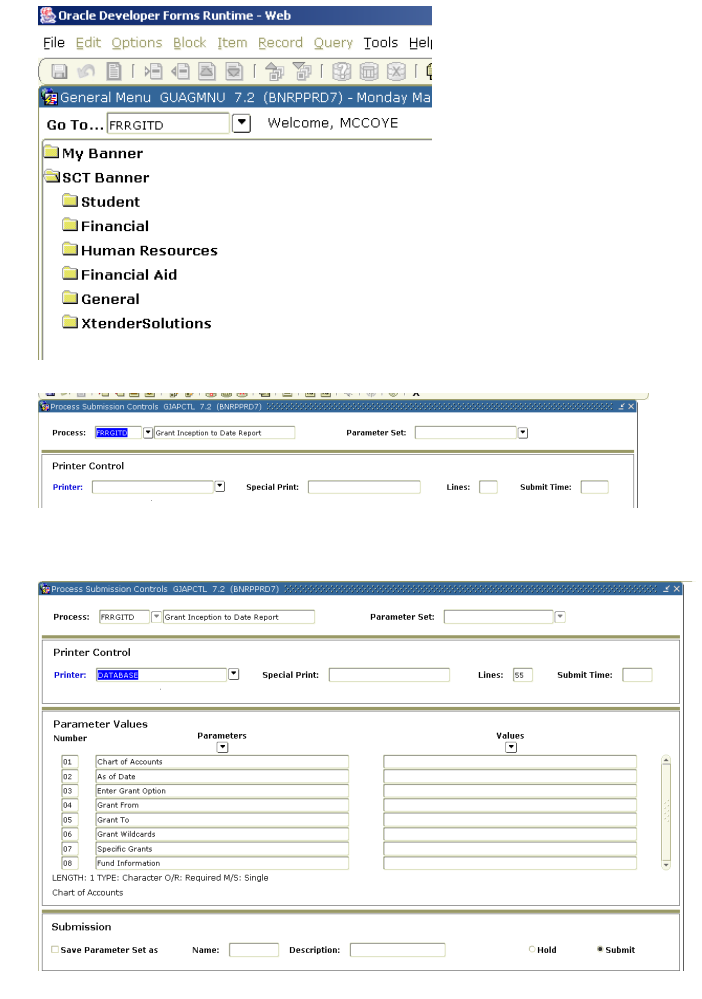

Submit

○ Hold

4. **NEXT BLOCK** to the

Submission area.

- 5. To save this report:
  - a. Click the **Save Parameters** check box.

Submission

- b. In the As field, enter a name for the report.
- c. SAVE
- 6. Click **OK** to the Report Number message.
- 7. SAVE.

The Auto Hint/Status Bar will display the report output file name.

8. From the **Options** menu, select **Review Output**.

| ☑ Save Parameter Set as                             | Name:       | 44440             | Descriptior |
|-----------------------------------------------------|-------------|-------------------|-------------|
| Saving current parameter values as 4<br>Record: 0/1 | 144440.<br> | <br> en - Mar. 13 | <osc></osc> |

Saving current parameter values as 444440.

Name: 444440 Description: 44440 444450

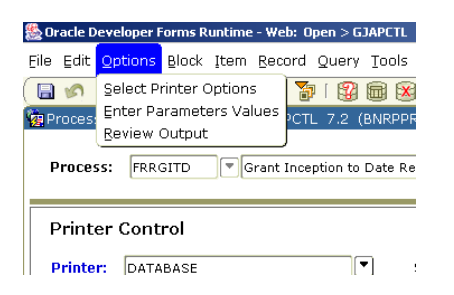

#### 9.

- 10. Double-click on *the output file name* (in this instance, frrgtd\_188401.lis) to open and review the report.
- 11. Click **OK**.

| Finalingita_18                                                                                                    | 8401.1%                                                                                                    |                                                                                                    |                                   |    |
|----------------------------------------------------------------------------------------------------|----------------------------------------------------------------------------------------------------|----------------------------------------------------------------------------------------------------|-----------------------------------|----|
| Output File Na                                                                                                    | ame                                                                                                    |                                                                                                    | Record C                          | οι |
| frraitd 18840                                                                                                    | 1.lis                                                                                                    |                                                                                                    |                                   | 1  |
| fregited 18840                                                                                                    | 1 log                                                                                                    |                                                                                                    |                                   |    |
| Ingita_10040                                                                                                    | r.log                                                                                                    |                                                                                                    |                                   |    |
|                                                                                                    |                                                                                                    |                                                                                                    |                                   | -  |
|                                                                                                    |                                                                                                    |                                                                                                    |                                   |    |
| Saved Output Review GJI<br>Process: FRRGITD<br>Number: 351933                                                                                                    | REVO 7.0 (BNRPPRD7) %                                                                                                    | Report                                                                                                    | v Lines: 1                        | 16 |
| Saved Output Review GJI     Process: FRRGITD     Number: 351933     06-MAR-2006 14:05:59                                                                                                  | REVO 7.0 (BNRPPRD7) 3<br>Grant Inception to Date<br>File Name: frrgtd_3                                                    | Report<br>5153336<br>Thisweesity of Notee Date                                                                                                    | Lines: 1 PAGE 1                   | 16 |
| Process: FRRGITD  Number: 351933 06-MAR-2006 14:05:59                                                                                                    | REVO 7.0 (BNRPPRD7) %<br>Grant Inception to Date<br>File Name: frrgkd_3                                                    | Report<br>051933.le<br>Thioversity of Noter Dawa<br>Gent Inception to Dave Pepert                                                                                                    | Lines: 1 PAGE 1 PRESITD           | 16 |
| Saved Output Review GII<br>Process: FRACITO [<br>Number: 351933 [<br>06-MAR-2006 14:85:59                                                                                                 | REVO 7.8 (BNRPPRD7)<br>Grant Inception to Date<br>T File Nome: [frrgtd_3                                                   | Paport<br>551933.ls<br>Thisterrity of Notre Dave<br>Grant Inception to Dave Report<br>AS 07 04-MAR-2006                                                                                      | V Lines: 1     FACE 1     FREGITD | 16 |
| 253aved Output Review G31<br>Process: FRAGITO [<br>S31933 ]<br>06-948-2006 14:85:59                                                                                                    | REVO 7.0 (GNRPPRD7) 27<br>Grant Inception to Date<br>File Name: [froed_3                                                   | Report<br>55533.a<br>Daiwerstry of Note Deas<br>Grant Inception to Date Report<br>AS 07 06-MAR-2006<br>** Report Control Information (frrgitd release 5.3) ***                               | V Lines: 2<br>Part 1<br>Part 1    | 16 |
| Process: FRAGITO [<br>Number: 351933 ]<br>66-MAR-2006 14:85:59<br>Parameter Name                                                                                                    | REUO 7.0 (Bildeshop) // -<br>- Grant Inception to Date<br>- File Name: [frotd_3                                            | Report<br>S1933.6<br>Baiversity of Morse Pase<br>Geant Inception to Bate Report<br>AS 07 06-588-2006<br>** Report Control Information (ftrgitd release 5.3) ***<br>Message                   | ♥ Lines:<br>Mat 1<br>PP6TD        | 16 |
| Stated Output Review G33 Process: FRRGTO [ Number: 551933 [ 06-NAR-2006 14:05:59 Parsaeter Neae Parsaeter Neae Parsaeter Sea No                                                           | REVO 7.0 (ah699907)<br>Transform (negation to Data<br>File Name: (mged_)<br>File Name: (mged_)<br>Value<br>Value<br>351933 | Report<br>DEISSJ 65<br>Cent Inorption to Date Papert<br>AS 07 06-MAR-2006<br>** Pepert Control Information (ffrgidd telease 5.3) ***<br><u>Resease</u>                                       | P Lines: 3                        | 16 |
| Paraetet Name<br>Paraetet Same                                                                                                    | EEUO 7.0 (BMREPRO))<br>Grant Inseption to Date<br>File Kame: [Frge3.]<br>Value<br>Value<br>351933                          | Report<br>S1533 de<br>Gent Inception to Dave Report<br>AS 07 06-MAR-2006<br>** Report Control Information (frrgitd release 5.3) ***<br>Message                                               | V Lines: 7                        | 16 |
| Process: FRGITD [<br>Process: FRGITD ]<br>SS1933 [<br>Go-HAR-2006 14:05:59<br>Pataseter Name<br>Pataseter Sea No<br>Chart of Accounts<br>An of Date<br>Sear Online                        | REVO 7.0 (ANREARD) //<br>Grant Inteption to Date<br>File Name: [Frotd_3<br>Value<br>251933<br>06-Fue-2006                  | Report<br>55333a<br>Buiversity of Note Deas<br>Geant Inception to Date Report<br>AS 07 06-MAR-2006<br>** Report Control Information (frrgitd release 5.3) ***<br>Ressage<br>                 | V Lines: 7                        | 16 |
| Stand Gurout Review G31 Process: FRRGTO  Number: 351933  G6-BUR-2006 14:05:59 Patasetes Nase Patasetes Nase Patasetes Seg No Chart of Accounts As of Date Grant Option Pand Info Y or (N) | PELIO 7.0 (MHEPPED)                                                                                                    | Report<br>District description to Date Papert<br>All D7 06-MAR-2006<br>** Report Control Information (firgitd release 5.3) ***<br>Ressage<br>All Grants<br>Will not Include Find Information | ■ Lines: 1<br>PAGE 1<br>PROITD    | 16 |

12. To open the report in your browser, from the **Options** menu select **Show Document** (Save and Print File) to display the report in the browser window.

| 🌺 Oracle D      | eveloper F          | orms R           | untime  | - Web: O              | lpen > G         | JAPCTL -             | - GJIRE'          |
|-----------------|---------------------|------------------|---------|-----------------------|------------------|----------------------|-------------------|
| Eile Edit       | Options             | Block            | Item    | Record                | Query            | Tools                | Help              |
| 🔲 🔊<br>🙀 Saved  | Show Do<br>Delete C | ocumer<br>output | nt (Sav | re and Pr             | rint File        | )                    | )   🔁             |
| Proces<br>Numbe | s: FRR              | GITD<br>933      | •       | irant Inci<br>File Na | eption i<br>ame: | to Date<br>frrgitd_3 | Report<br>351933. |

| https://bannerapp1.dc.nd.edu:90       | )70/pls/BNRPPRD7/gokoutp.P_Sho      | wReq?pipe_name=ORA\$PIPE\$00418155000 - Microsoft Internet Explorer             |          |
|---------------------------------------|-------------------------------------|---------------------------------------------------------------------------------|----------|
| File Edit View Favorites Tools        | Help                                |                                                                                 |          |
| 🕞 Back 🔻 🕑 👻 🛃 🔮 🎸                    | 🖌 🔎 Search 🤺 Favorites              | ) 😞 😓 🗔 📙 🌾 🎎 🙏 🥸                                                               |          |
| Links 🕘 inside nd pprd 🛛 🙆 insideND   | 🥘 insideNDtrnd 🛛 👸 NDFCU 🖉 Pini     | nacle Internet Viewer 🛛 🕘 insidend 7.x 🖉 ND EDS Authentication Facility         |          |
| Address 🙆 https://bannerapp1.dc.nd.e  | edu:9070/pls/BNRPPRD7/gokoutp.P_Sho | wReq?pipe_name=ORA\$PIPE\$004181550001&sess_id=6651673&user_name=MCCOYE         | 💌 🔁 Go   |
| Google -                              | 🔹 🔀 Search 🔹 🚿 🙅 69 block           | ed 🛛 👋 Check 👻 🔍 AutoLink 👻 😓 AutoFill 🛛 🔩 Options 🔗                            |          |
| D06-M&R-2006 14:05:59                 |                                     | University of Notre Dame<br>Grant Inception to Date Report<br>AS OF 06-MAR-2006 | F        |
|                                       | * .                                 | * * Report Control Information (frrgitd release 5.3) * * *                      |          |
| Parameter Name                        | Value                               | Message                                                                         |          |
| Parameter Seq No<br>Chart of Accounts | 351933                              |                                                                                 |          |
| As of Date                            | 06-MAR-2006                         | All Grants                                                                      |          |
| Fund Info Y or [N]<br>Line Count      | Ν                                   | Will not Include Fund Information<br>Chosen number of lines per page            |          |
|                                       |                                     |                                                                                 | <u>_</u> |